# Gestion du multilinguisme dans les pages pro

Direction de l'Innovation Pédagogique

## dip.univ-lille.fr

Auteurs : Nadège Sieckelinck (DIP) - Didier Stockman (DSI Université de Lille)

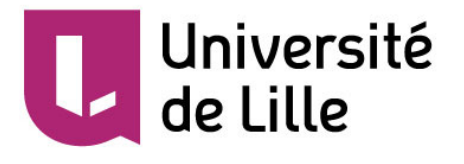

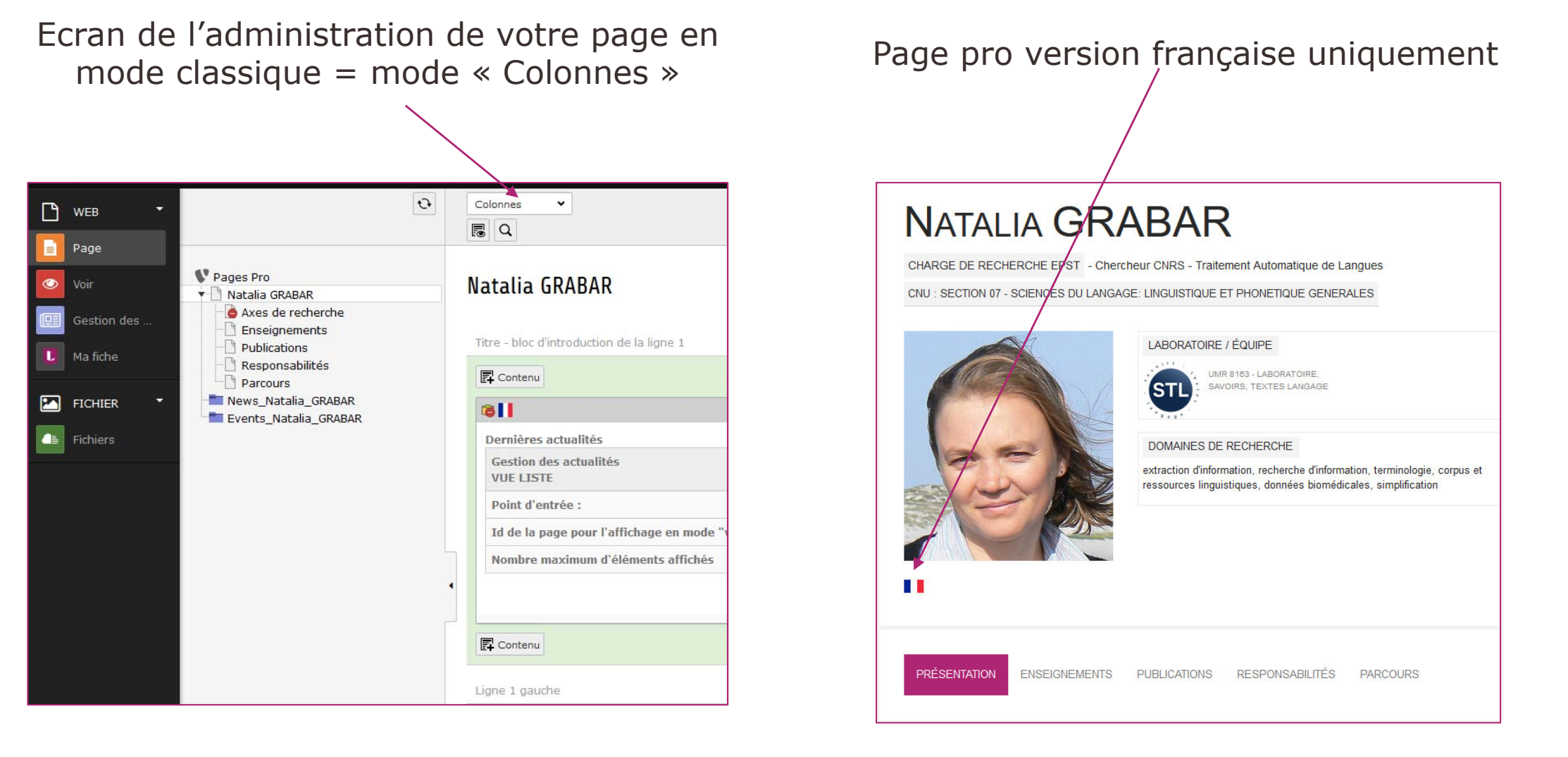

28/11/2018

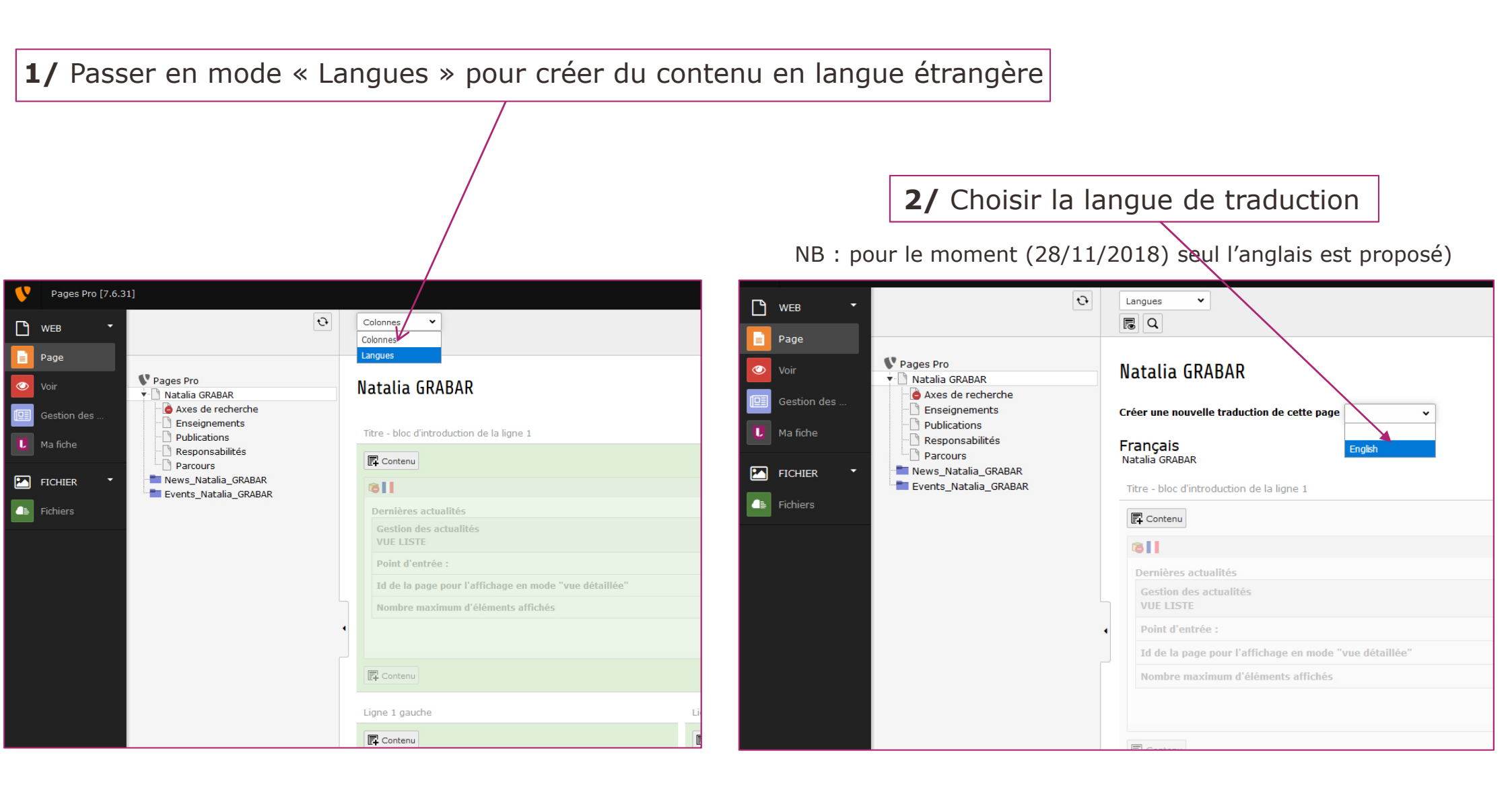

28/11/2018

### 3/ Donner un titre à votre page pro en anglais

Le site vous propose de donner un titre dans la langue choisie à cette page. Pour rappel, il indique le titre de votre page en Français. Pour éviter tout problème, il faut indiquer le même titre, à savoir votre Prénom Nom

Puis **Enregistrer** votre titre de page et fermer la fenêtre

| v | Pages Pro [7.6.3] | 1]                                                                              | 🔝 CU : Natalia GRABAR (natalia.graba                                                      |
|---|-------------------|---------------------------------------------------------------------------------|-------------------------------------------------------------------------------------------|
| ß | WEB -             | Ð                                                                               | Chemin:rso/Pages Professio                                                                |
|   | Page              |                                                                                 |                                                                                           |
| ۲ | Voir              | Pages Pro                                                                       | Créer un nouvel enregistrement Langue alternative de la page sur la page "Natalia GRABAR" |
|   | Gestion des       | 💼 Axes de recherche<br>                                                         | Général Accès                                                                             |
|   | Ma fiche          | Publications Responsabilités Parcours News_Natalia_GRABAR Events_Natalia_GRABAR | Titre<br>Titre de la page                                                                 |
|   | FICHIER *         |                                                                                 |                                                                                           |
| 4 | Fichiers          |                                                                                 | Natalia GRABAR                                                                            |
|   |                   |                                                                                 |                                                                                           |
|   |                   |                                                                                 |                                                                                           |
|   |                   |                                                                                 |                                                                                           |
|   |                   |                                                                                 |                                                                                           |
|   |                   |                                                                                 |                                                                                           |

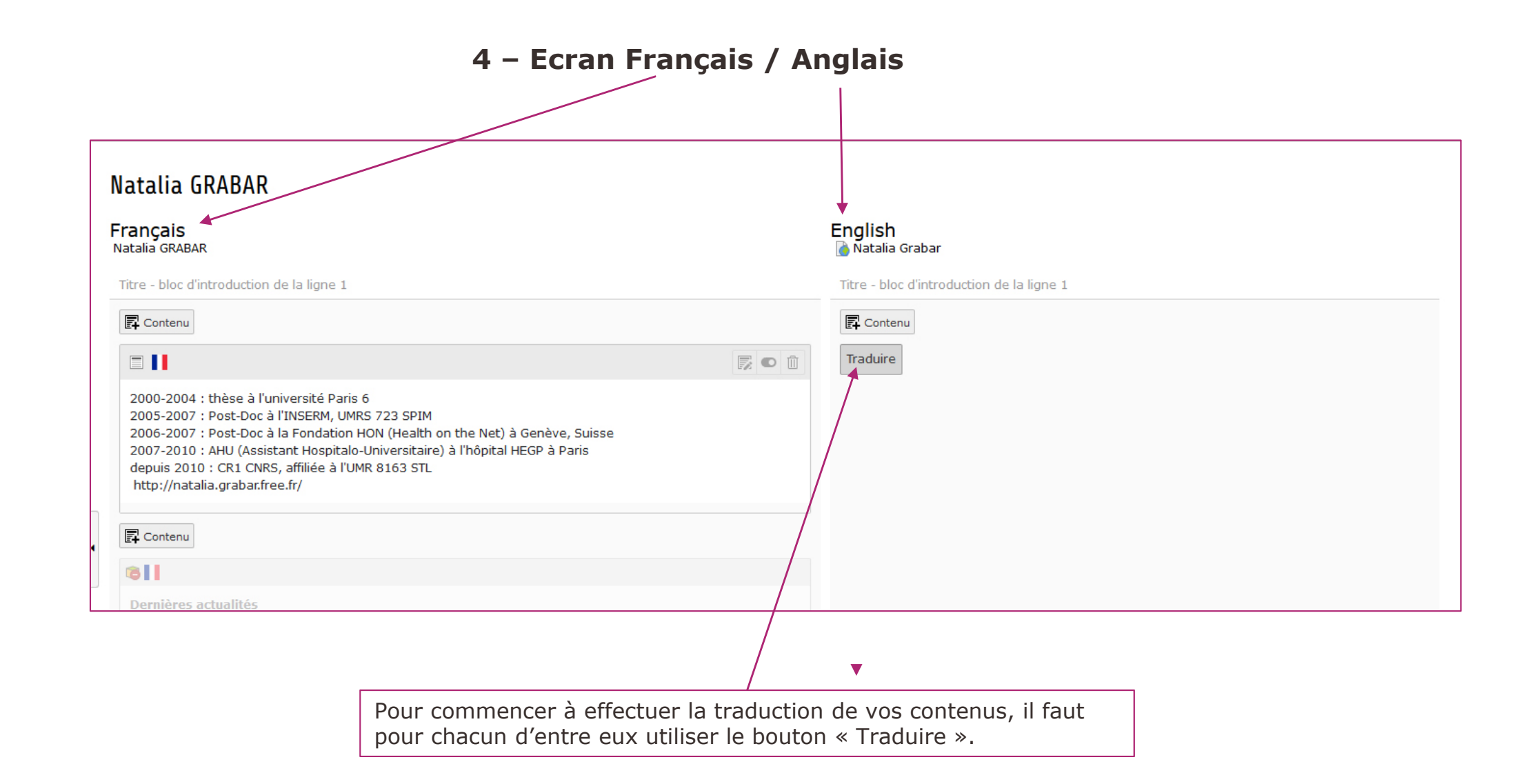

#### 5 - Créer du contenu

Une fois que vous avez cliqué sur « Traduire », une fenêtre s'ouvre

Cliquer sur « Copy » pour copier le contenu français dans le contenu anglais. Attention : le logiciel ne sait pas traduire, il copiera le texte.

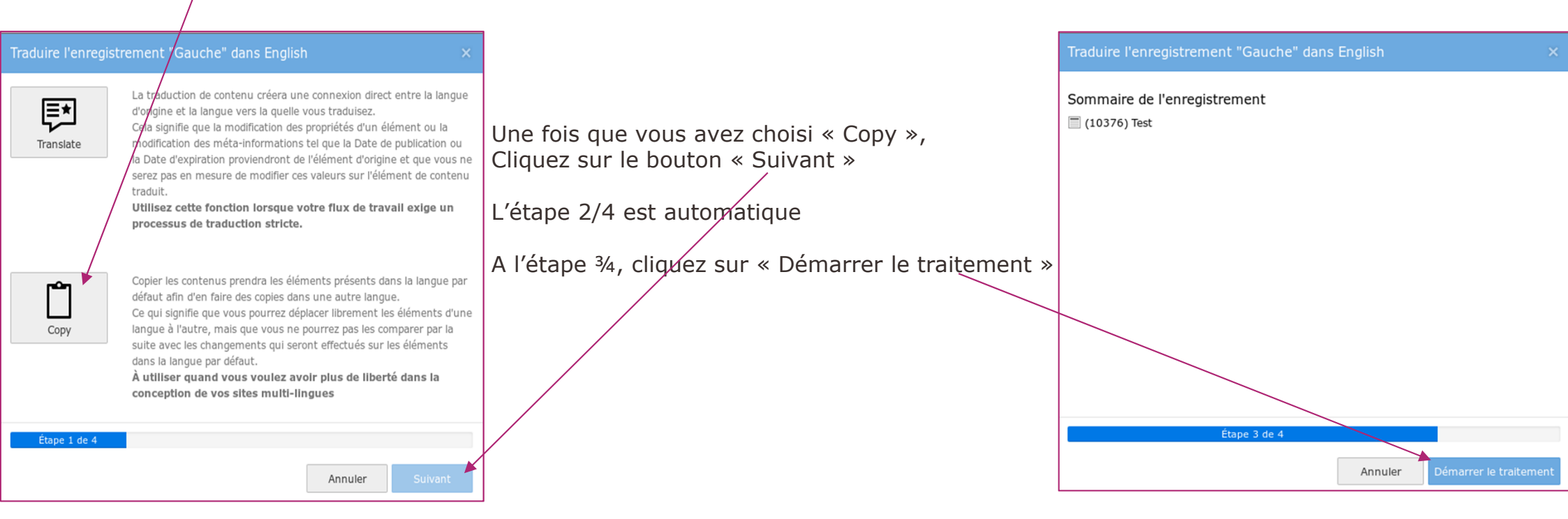

### Le résultat du côté de l'administration de votre page pro

Le contenu à traduire est caché par défaut mais vous pourrez l'activer quand la traduction sera effectuée.

| Natalia GRABAR                                                                                                    |                                                                                                    |
|----------------------------------------------------------------------------------------------------|----------------------------------------------------------------------------------------------------|
| Français<br>Natalia GRABAR                                                                                                    | English<br>Natalia Grabar                                                                                                    |
| Titre - bloc d'introduction de la ligne 1                                                                                                    | Titre - bloc d'introduction de la ligne 1                                                                                                    |
| Contenu                                                                                                    | Contenu                                                                                                    |
|                                                                                                    |                                                                                                    |
| 2000-2004 : thèse à l'université Paris 6<br>2005-2007 : Post-Doc à l'INSERM, UMRS 723 SPIM<br>2006-2007 : Post-Doc à la Fondation HON (Health on the Net) à Genève, Suisse<br>2007-2010 : AHU (Assistant Hospitalo-Universitaire) à l'hôpital HEGP à Paris<br>depuis 2010 : CR1 CNRS, affiliée à l'UMR 8163 STL<br>http://natalia.grabar.free.fr/ | (copie 1)<br>[Translate to English:]<br>2000-2004 : thèse à l'université Paris 6<br>2005-2007 : Post-Doc à l'INSERM, UMRS 723 SPIM<br>2006-2007 : Post-Doc à la Fondation HON (Health on the Net) à Genève, Suisse<br>2007-2010 : AHU (Assistant Hospitalo-Universitaire) à l'hôpital HEGP à Paris<br>depuis 2010 : CR1 CNRS, affiliée à l'UMR 8163 STL<br>http://natalia.grabar.free.fr/ |
| 异 Contenu                                                                                                    |                                                                                                    |
|                                                                                                    | Contenu                                                                                                    |
| Dernières actualités                                                                                                    | Traduire                                                                                                    |
| Gestion des actualités<br>VUE LISTE                                                                                                    |                                                                                                    |
| Point d'entrée : 💼 News_Natalia_GRABAR, 💼 Events_Natalia_GRABAR                                                                                                    |                                                                                                    |
| Id de la page pour l'affichage en<br>mode "vue détaillée" Détail actu                                                                                                    |                                                                                                    |
|                                                                                                    |                                                                                                    |

Bouton pour modifier le contenu / Bouton pour activer

### Le résultat public de votre page pro en anglais

**Des éléments de votre fiche traduits automatiquement** (votre statut, les champs laboratoire / composante de formation, les domaines de recherche

# NATALIA GRABAR

RESEARCHER - Chercheur CNRS - Traitement Automatique de Langues

CNU : SECTION 07 - SCIENCES DU LANGAGE: LINGUISTIQUE ET PHONETIQUE GENERALES

LAB(S) JMR 8163 - LABORATOIRE AVOIRS TEXTES LANGAG ST natalia.grabar@univ-lille.fr **KEYWORDS** extraction d'information, recherche d'information, terminologie, corpus et ressources linguistiques, données biomédicales, simplification NZ PRÉSENTATION ENSEIGNEMENTS PUBLICATIONS RESPONSABILITÉS PARCOURS Title 2000-2004 : thesis at University in Paris 6 2006-2007: Post-Doc at the HON Foundation (Health on the Net) in Geneva, Switzerland 2007-2010: AHU (Hospital-University Assistant) at the HEGP Hospital in Paris since 2010: CR1 CNRS, affiliated to the UMR 8163 STL

Les drapeaux pour indiquer que vous êtes sur une page disponible en plusieurs langues

#### La page traduite a été activée

Vous pouvez donc traduire chaque contenu et chaque page sur votre page.

**A noter :** toutes modifications de votre contenu français ne traduira pas votre contenu anglais, il vous faudra intervenir sur ce dernier aussi.

28/11/2018

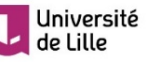

# Pour toute question

# pro-contact@univ-lille.fr

Direction de l'Innovation Pédagogique

dip.univ-lille.fr